# Using Respondus to Retrieve an Exam from eLearning and Save as a Word Document

UTD eLearning Team supports the <u>Respondus</u> Quiz tool which can be used to generate and publish exams to eLearning courses and can also be used to retrieve exams and test results from eLearning courses.

Please navigate to the <u>UTD Respondus page</u> to find the information on how to download and request a license for the tool.

Please see the **user guide documents** on the page.

For training on using this tool, please complete a Faculty Training and Support request.

For questions and support on using this tool, please email <u>elearning@utdallas.edu</u>.

## Retrieving an eLearning Exam

Below are the steps on how to retrieve an exam from an eLearning course:

Steps 1 and 2: Open Respondus to click the "Retrieval & Report" tab, then click the "Retrieve Questions" command.

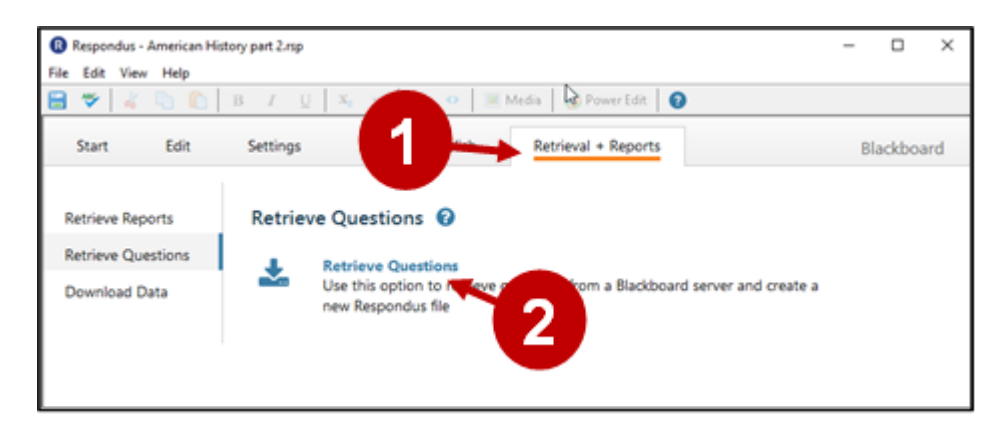

**Step 3 and 4:** First time users will need to select "Add new server" and follow instructions to set up a connection to the eLearning server.

| Retrieve Questions Wizard | l                                                                                                    | ×                   |
|---------------------------|----------------------------------------------------------------------------------------------------|---------------------|
| 1. Choose an existing se  | rver, or "add new serveç" to add settings inf                                                                                                    | ormation for 3 rver |
| Blackboard Server:        | eLearning [PSS]                                                                                                    | <u>~</u>            |
| Settings:                 | Server: elearning.utdallas.edu<br>Auth Type: Interactive<br>Server Port: 443<br>(Secure Server, all pages HTTPS)<br>User: (not used)<br>(User/Password will not be saved.) |                     |
|                           |                                                                                                    | ~                   |

If a server connection has already been set up, just select the server's name from the drop-down list and click "Next".

| Blackboard Server:    | eLeaming [PSS]                                                                                                    | ~ |               |
|-----------------------|----------------------------------------------------------------------------------------------------|---|---------------|
| Settings:             | Server: elearning.utdallas.edu<br>Auth Type: Interactive<br>Server Port: 443<br>(Secure Server, all pages HTTPS)<br>User: (not used)<br>(User/Password will not be saved.) | ^ | Edit Settings |
|                       |                                                                                                    | ~ |               |
| Press [Next] to conne | ct to server                                                                                                    |   |               |
|                       |                                                                                                    |   |               |

Step 5-6: When prompted, enter your NetID and Password, and select Login.

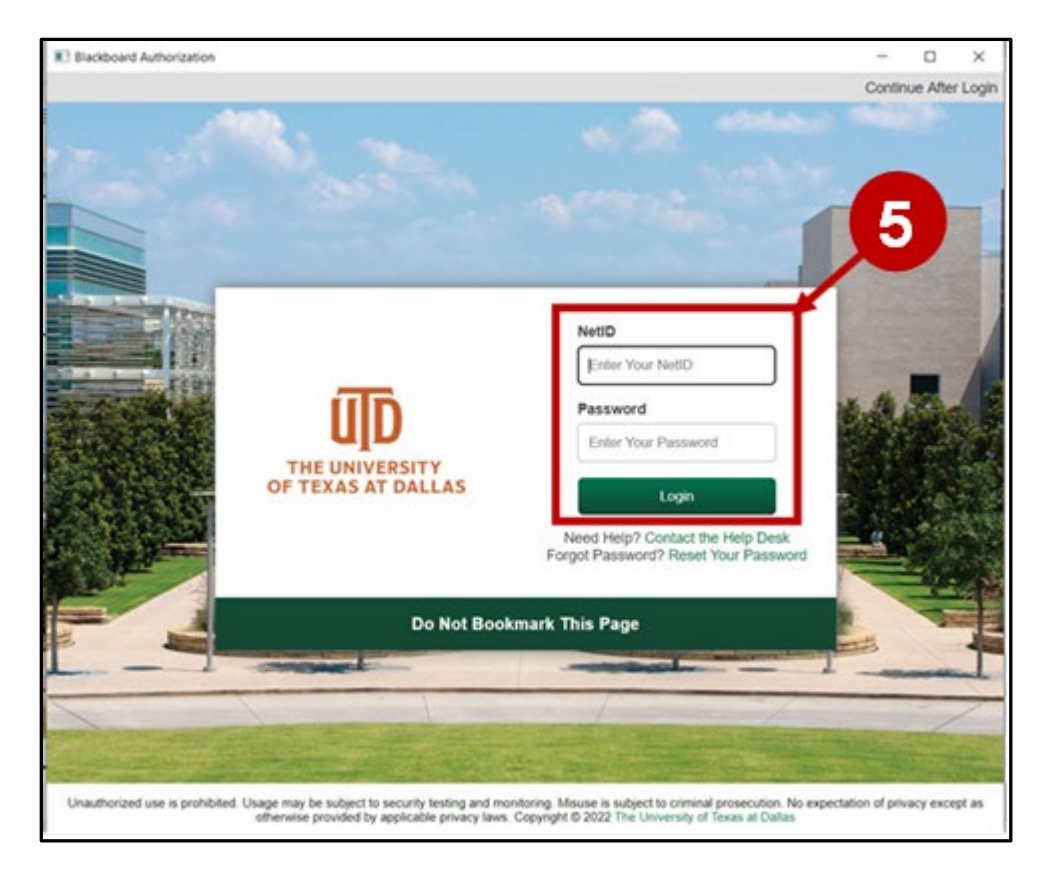

Step 6: After logging into eLearning, select Close After Login.

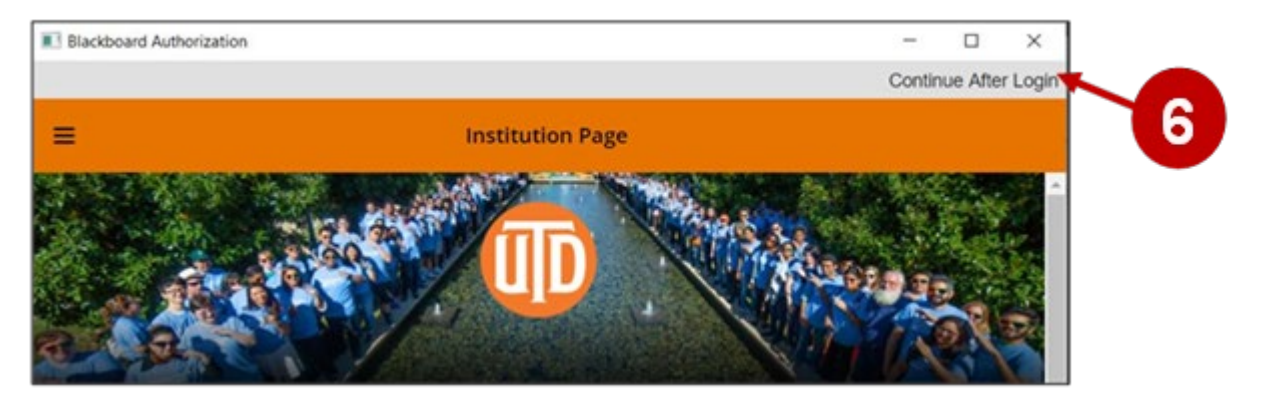

**Step 7-10:** After connected, select the course from the drop down list (all your eLearning courses will be showing in the list), select the exam, survey, or pool you want to retrieve, enter a name for the new file, click **Next**.

| Re | trie | ve Questions                                   | Wizard                                         |     |      |      |     |        |   | ×            |   |
|----|------|------------------------------------------------|------------------------------------------------|-----|------|------|-----|--------|---|--------------|---|
|    | 1.   | Choose Court<br>bbtraining02                   | se to Retrieve from                            | n   |      |      |     |        | • | 7            |   |
| Ι. | 2.   | Select an Exa                                  | am or Pool                                     |     |      |      |     |        |   |              |   |
|    |      | Exam                                           | Quiz 1                                         |     |      |      |     |        | ~ |              |   |
|    |      | OSurvey                                        |                                                |     |      |      |     |        | ~ | $\leftarrow$ | 8 |
|    |      |                                                |                                                |     |      |      |     |        | ~ |              |   |
|    | 3.   | Enter a name<br>Quiz 1 downl<br>Press [Next] t | for the new file<br>oad<br>o retrieve from ser | ver |      | •    | ••• |        |   |              |   |
| -  |      |                                                |                                                |     | Back | Next |     | Cancel |   | Help         |   |

**Step 11:** On next screen, it will show the exam retrieving status, when completed, select **OK** and then select **Finish**.

| Retrieve Questions Wizard                                                                                                    | × |
|----------------------------------------------------------------------------------------------------|---|
| Respondus 4.0.8.03 October 11, 2018<br>- Start Blackboard 9.x Retrieve<br>Exam: Quiz 1<br>Document: Quiz 1 download<br>* Checking for Random Blocks |   |
| Downloading Exam Converting questions Downloading Question Sets (1) Downloading Random Blocks (2 Question 5 OK                                      |   |
| Back Finish Cancel Help                                                                                                    |   |

## Publishing Randomized Exams

**Step 12-14:** Now click the **Preview & Publish** tab, then click **Print Options**, select the desired format etc., and click **Save to File** button. You'll then be able to save the exam as a Word document.

| Respondus - Quiz 1 do | wnload.rsp                                                                                                    | - 0 X              |
|-----------------------|----------------------------------------------------------------------------------------------------|--------------------|
| File Edit View Help   |                                                                                                    |                    |
| 🔒 🗢 🔺 🐚 🖉             | B I U X, X <sup>1</sup> Z O Media OPower Edit 🜒                                                                                                    |                    |
| Start                 | 2 Preview + Publish Retrieval + Reports                                                                                                    | Blackboard         |
| Preview               | Print Options 🔞                                                                                                    |                    |
| Publish               | Select from the options below, then either print the document or save it to a file for additional                                                                                                    | formatting using a |
| Print Options         | 1. Select format:                                                                                                    |                    |
|                       | Exam Settings                                                                                                    |                    |
|                       | O Exam with Answer Key Settings                                                                                                    |                    |
|                       | O taxe in the second second se |                    |
|                       | Answer Key only Settings                                                                                                    |                    |
|                       | 2. Top of Page Contents (Headers)                                                                                                    |                    |
|                       | - no headers -                                                                                                    | ~                  |
|                       |                                                                                                    |                    |
|                       | Prevew                                                                                                    | ×                  |
|                       | 3. Randomize Questions Do not Randomize V                                                                                                    |                    |
|                       | Apply Random Blocks from Settings                                                                                                    |                    |
|                       | Randomize question order (including Random blocks if applicable)                                                                                                    |                    |
|                       | Randomize answer choices within each question                                                                                                    |                    |
|                       | Group questions by type (Multiple Choice, etc.)                                                                                                    |                    |
|                       | 4. Questions to be included: from to (leave blank to include all                                                                                                    | )                  |
|                       |                                                                                                    |                    |
|                       | Print Preview Save to File Send to Printer                                                                                                    |                    |
|                       |                                                                                                    |                    |
|                       |                                                                                                    |                    |
|                       | 15                                                                                                    |                    |
|                       |                                                                                                    |                    |

### **UTD eLearning Contacts:**

- Roopa Vinay Training and Support Manager, <a href="mailto:roopa@utdallas.edu">roopa@utdallas.edu</a>
- Joo Eun (June) Haldeman, Instructional Technology Training Specialist, joo.haldeman@utdallas.edu

### **Special Training Requests:**

If you have a special training request for you or your area, please complete the Faculty Training and Support request.